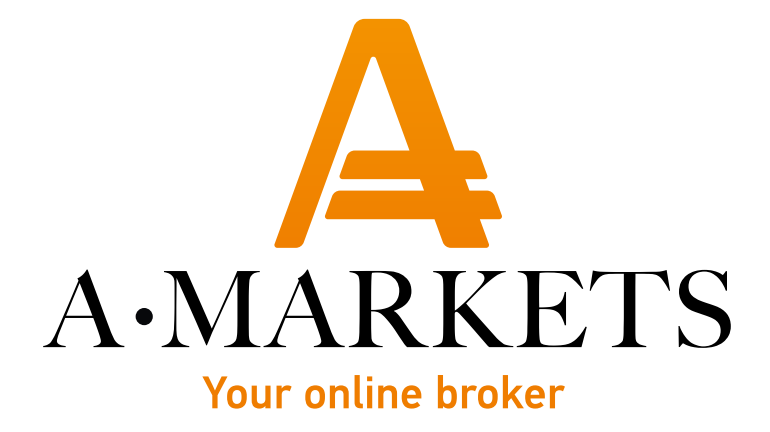

## How to Add a Portfolio to Mirror Trader

AMarkets LTD, Suite 305, Griffith Corporate Centre 1510, Beachmont, Kingstown, Saint Vincent and the Grenadines info@amarkets.com

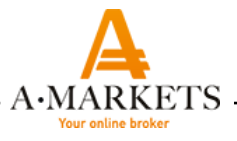

## How to Add a Portfolio to Mirror Trader

In the top menu in the Mirror Trader platform, go to «My Account», then «My Strategies», click on the portfolio image, select «load portfolio» from the pop-up menu and specify the file path to the downloaded portfolio from the site in mtp2 format.

| 1 MirrorTrade  | e <b>r</b> Da | ashboard My Accour | Strategies Market |     |        |                 |                                    |
|----------------|---------------|--------------------|-------------------|-----|--------|-----------------|------------------------------------|
| 💄 Му Ассо      | unt           | 1                  |                   |     |        |                 |                                    |
| Open Positions | History 🤋 🌔   | My Strategies      | Account Settings  |     |        |                 | 3                                  |
| Name           | Symbol        | Amount             | Pips              | P&L | Trades | Active\Inactive | Save Portfolio<br>Upload Portfolio |
|                |               |                    |                   |     |        |                 | Export to Excel                    |

In the portfolio upload window, check the «Add all selected strategies to my Portfolio» box and click the "Add strategies" button.

| Uplo<br>Desc | oad Portfolio                               |        |           |                | ×    |  |  |  |  |  |
|--------------|---------------------------------------------|--------|-----------|----------------|------|--|--|--|--|--|
|              | Strategy Name                               | Symbol | Amount    | Max Positions  |      |  |  |  |  |  |
| ~            | ThirdBrainFx                                | AUDUSD | 2         | 0              |      |  |  |  |  |  |
| ~            | DBSwing                                     | EURUSD | 2         | 0              |      |  |  |  |  |  |
| ~            | WaveRider                                   | GBPUSD | 2         | 0              |      |  |  |  |  |  |
| ~            | Auto-Online                                 | NZDUSD | 2         | 0              |      |  |  |  |  |  |
| ~            | Sen-Sen                                     | USDCAD | 2         | 0              |      |  |  |  |  |  |
| ~            | Dangdut                                     | USDCHF | 2         | 0              |      |  |  |  |  |  |
|              | Add all selected strategies to my portfolio |        |           |                |      |  |  |  |  |  |
|              |                                             |        | Cancel or | ADD 6 Strategi | es 2 |  |  |  |  |  |